**ADR-IPLSDW** 

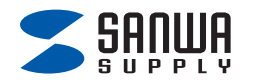

# Lightningカードリーダー 取扱説明書

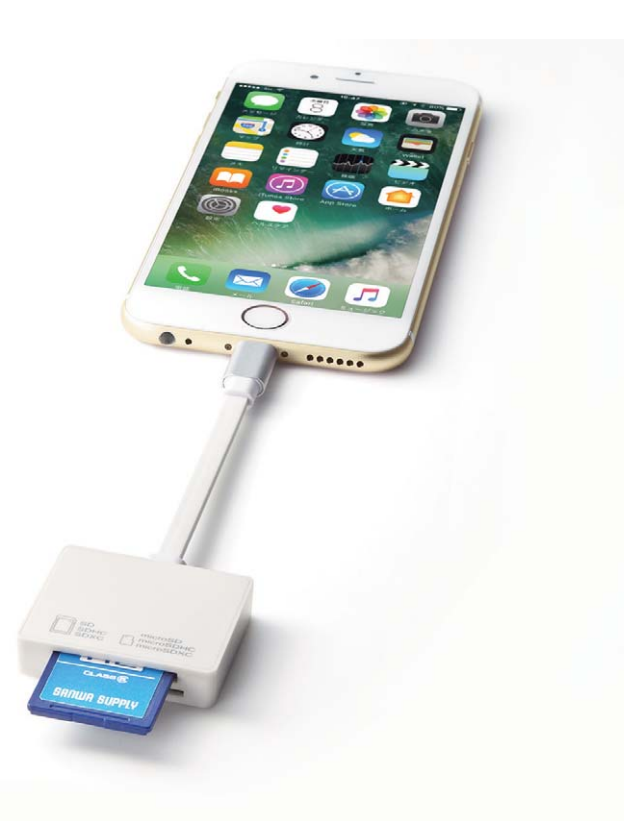

この度は弊社製LightningカードリーダーADR-IPLSDWをお買い上げいただき、誠 にありがとうございます。ご使用の前にこの取扱説明書をよくご覧ください。 読み終わったあともこの取扱説明書は大切に保管してください。

本取扱説明書の内容は、予告なしに変更になる場合があります。 最新の情報は、弊社WEBサイト(http://www.sanwa.co.jp/)をご覧ください。

デザイン及び仕様については改良のため予告なしに変更することがございます。 本書に記載の社名及び製品名は各社の商標又は登録商標です。

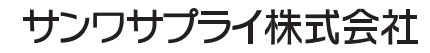

#### 最初にご確認ください。

お使いになる前に、セット内容がすべて揃っているかご確認ください。 万一、足りないものがございましたら、お買い求めの販売店にご連絡ください。

#### セット内容

●Lightningカードリーダー本体 …………1台 ●取扱説明書·保証書(本書) …………1部

|   |    |   |    |   | 仕様                                                                                                    |
|---|----|---|----|---|----------------------------------------------------------------------------------------------------|
|   | ネ  |   | ク  | タ | Lightningコネクタオス                                                                                                    |
| ス |    |   | ッ  | ٢ | SDカードスロット×1、microSDカード専用スロット×1                                                                                                    |
| サ | イン | ズ | ・重 | 量 | W39.4×D32×H8.8mm・約12g                                                                                                    |
| 動 | 作  | : | 環  | 境 | ■Lightning側対応機種<br>iPhone 7·7 Plus·SE·6s·6s Plus·6·6 Plus·5s·5c·5、<br>12.9インチiPad Pro·9.7インチiPad Pro、<br>iPad Air 2·Air·第4世代、iPad mini 4·mini 3·mini 2·mini、iPod touch第6世代・第5世代<br>■Lightning側対応OS<br>iOS 7.0~10                                                                                                    |
| 対 | 応, | × | ディ | P | <ul> <li>※対応メディアは2016年10月現在です。(詳しくはWEBサイトをご確認ください)</li> <li>256GBまでのSDXCメモリーカード※2</li> <li>256GBまでのSDXCメモリーカード(UHS-I)/(UHS-I)※2:*3</li> <li>32GBまでのSDHCメモリーカード(UHS-I)/(UHS-I)※2:*3</li> <li>32GBまでのSDメモリーカード(Ver.1.1)/(Pro High Speed)</li> <li>2GBまでのSDメモリーカード(Class2/4/6/10</li> <li>4GBまでのSDXモリーカード Class2/4/6/10</li> <li>4GBまでのSDXモリーカード Class2/4/6/10</li> <li>4GBまでのminiSDHCカード Class2/4/6/10</li> <li>4GBまでのmicroSDXCカード Class6/10/(UHS-I)※2:*3</li> <li>32GBまでのmicroSDXCカード Class2/4/6/10</li> <li>2GBまでのmicroSDACカード Class6/10/(UHS-I)※2:*3</li> <li>32GBまでのmicroSDHCカード Class6/10/(UHS-I)※2:*3</li> <li>32GBまでのmicroSDACカード Class2/4/6/10</li> <li>2GBまでのmicroSDACカード Class2/4/6/10</li> <li>2GBまでのmicroSDACカード</li> <li>2GBまでのmicroSDACカード</li> <li>2GBまでのmicroSDACカード</li> <li>2GBまでのmicroSDACカード</li> <li>2GBまでのmicroSDACカード</li> <li>32GBまでのMicroSDACAC</li> <li>※31000000000000000000000000000000000000</li></ul> |

#### 安全上のご注意

本取扱説明書には、安全にお使いいただくための表示をしています。 その表示を無視して誤った取扱いをすると、けがをしたり、財産に損害を受ける場合があります。 下記の内容をよく理解してから本文をお読みください。

#### ▲ 「● 人が死亡または重傷を負う恐れがある内容を示しています。

#### 下記の内容は必ず守ってください

- ●分解、改造はしないでください。(火災、感電、故障の恐れがあります) ※保証の対象外になります。
- ●水などの液体に濡らさないでください。(火災、感電、故障の恐れがあります)
- ●小さな子供のそばでは本製品の取外しなどの作業をしないでください。(飲み込む恐れがあります)
- ●取付け取外しの時は慎重に作業を行ってください。(機器の故障の原因となります)
- ●次のような場所で使用しないでください。
- ①直接日光の当たる場所 ②湿気や水分のある場所 ③傾斜のある不安定な場所
- ④静電気の発生する場所 ⑤通常の生活環境とは大きく異なる場所
- ●長時間の使用後は高温になっております。取扱いにはご注意ください。(火傷の恐れがあります)
- ■お手入れについて
- 清掃する時は電源を必ずお切りください。
   2機器は柔らかい布で拭いてください。
- ③シンナー・ベンジン・ワックスなどは使わないでください。

## ⚠ 注意

- ●本製品は電気で動作しておりますので、発火する恐れがあります。万一煙が出たり異臭がした場合は、本製品及び接続しているパソコンや機器の電源を切り、お買い上げの販売店または弊社までご連絡ください。
   ●雷が鳴っているときに、本製品に触れないでください。
   ▲落雷により感電する恐れがあります。
   ●本製品のカバーを開けたり、分解しないでください。
   ▲ 故障や感電の原因となることがあります。
- ●濡れた手で本製品やコネクタに触らないでください。
- ●濡れた子で本袋面やコネジダに触らないてくたさい。
  ▲本製品がパソコンに接続されているときは、感電する恐れがあります。
- ●本製品内部に液体、金属などの異物が入らないようにしてください。
- 今衆 四 り 可 に 液体、 本 周 な こ の 共 初 が 入 り な い み う に し こ へ
- ▲感電や火災、故障の原因となることがあります。
- ●本製品に強い振動や衝撃を与えないでください。
- ▲故障・破損などの原因となることがあります。
- ●本製品を水分や湿気の多い場所、直射日光の当たる場所、ホコリや油煙などの多い場所、車中や暖房器具のそばなどの高温となる場所に設置したり、保管しないでください。
- ▲故障・感電などの原因となることがあります。
- ●本製品は不安定な場所に設置したり、保管しないでください。
- ▲落下により故障・破損の原因となることがあります。
- ●本製品を抜き差しするときは、必ず筐体部分を持ち、無理な力を加えないでください。
- ▲故障・破損などの原因となることがあります。
- ●本製品のお手入れをする場合には、ベンジンやシンナーなどの揮発性有機溶剤が含まれているものは使用しないでください。また、乾いた柔らかい布で乾拭きしてください。
- ▲塗装を痛めたり、故障の原因になることがあります。
- ●本製品の故障、またはその使用によって生じた直接、間接の損害については弊社はその責を負わないものとします。
- ●本製品を使用中に発生したデータやプログラムの消失、または破損についての保証はいたしかねます。
- ▲定期的にバックアップを取るなどの対策をあらかじめ行ってください。
- ●本製品は医療機器、原子力設備や機器、航空宇宙機器、輸送設備や機器などの人命に関わる設備や機器、及び高度な 信頼性を必要とする設備や機器やシステムなどへの組込みや使用は意図されておりません。これらの用途に本製品 を使用され、人身事故、社会的障害などが生じても弊社はいかなる責任も負いかねます。
- ●本製品は日本国内用に作られております。日本国外では使用できません。

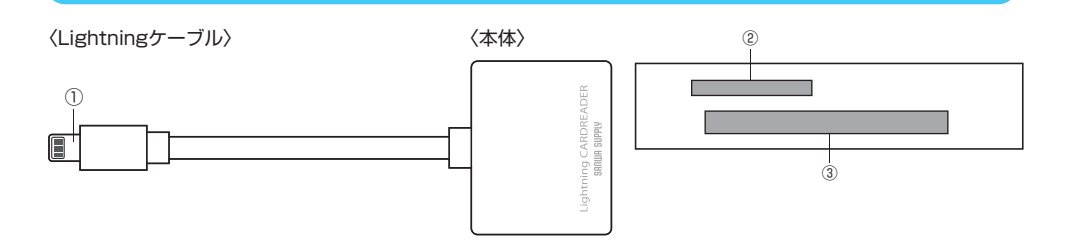

①Lightningコネクタ ········ iPhone·iPadなどのLightningコネクタに接続します。
 ②microSDカードスロット ··· microSDカードを挿入します。
 ③SDカードスロット ····· SDカードを挿入します。

#### ※microSDカードとSDカードを同時に使用することはできません。

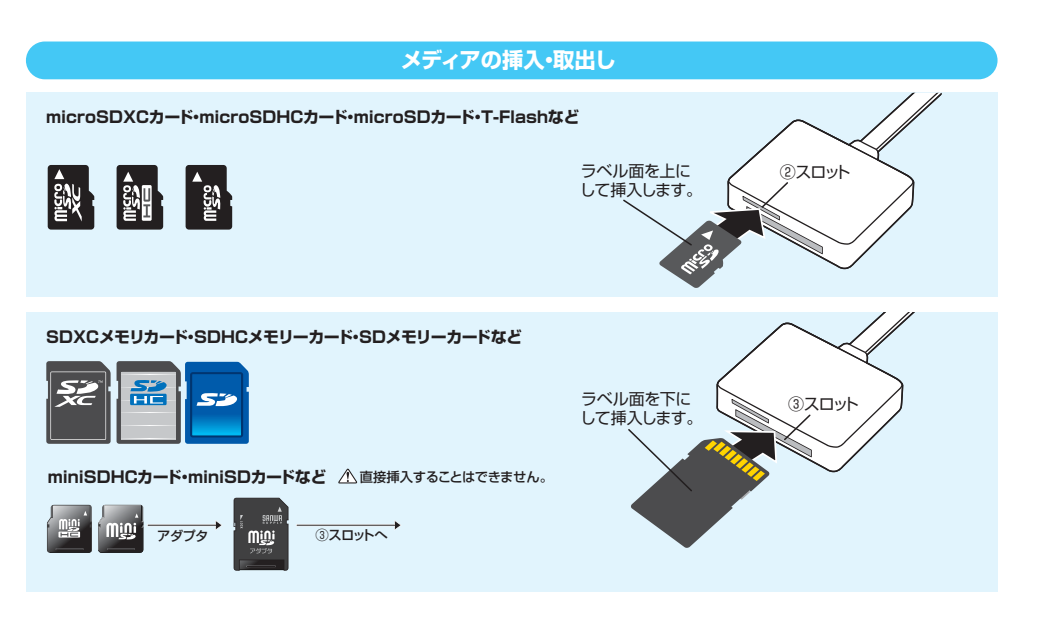

#### iPhone・iPad・iPod touchへの接続方法

Lightningコネクタを接続します。

#### ▲ 注意 必ずメディア挿入してからiPhone・iPad・iPod touchに接続してください。

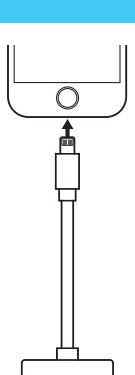

### 各部の名称と働き

#### 専用アプリ「PowerDrive」のインストール

①「AppStore」を開きます。
 ②「PowerDrive」を検索し、インストールします。
 ※インストールの方法は「AppStore」でご確認ください。

#### 専用アプリ [PowerDrive] の起動

#### 専用アプリ「PowerDrive」の起動

①「PowerDrive」のアイコンをタップし、 アプリを起動します。 ②本製品を接続します。

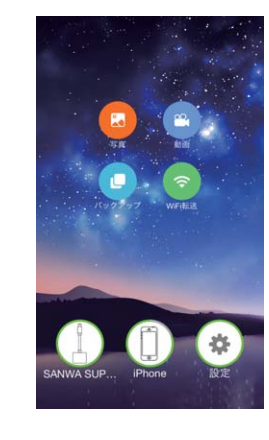

③「PowerDrive」を起動する前に本製品を接続し、 下記画面が表示された場合は「許可」をタップします。

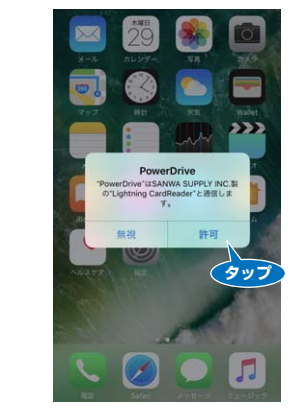

#### メイン画面

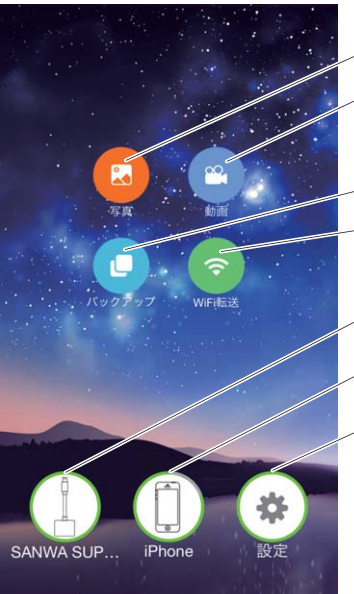

| <br>バックアップされた写真が表示されます。 |
|-------------------------|

動画 「PowerDrive」内の動画が表示されます。 ※「PowerDrive」内の動画フォルダに保存された 場合にのみ表示されます。

- バックアップ … iPhone内のデータをバックアップします。

— WiFi転送 …… WiFi転送機能が起動します。

/ カードリーダーに挿入しているメディアのデータが表示されます。

> PowerDrive内に保存されたデータが表示されます。

PowerDrive内の設定ができます。

写真

#### 対応フォーマット一覧

| オーディオ  | mp3, aac, wav                                                                                                    |
|--------|----------------------------------------------------------------------------------------------------|
| イメージ   | jpg, png, bmp, gif, tif, tiff, ico, RAW, CUR, XBM                                                                                             |
| ビデオ    | avi, flv, mp4, mov, m4v, mpg, rmvb, wmv, mkv, 3qp                                                                                             |
| ドキュメント | doc/docx(Microsoft Word), xls/xlsx(Microsoft Excel), ppt/pptx(Microsoft PowerPoint), htm/html(Web pages), pdf(Preview and Adobe Acrobat), txt |

#### 「PowerDrive」内のデータの編集(削除・コピー・移動)

●カードリーダーのデータを編集する場合は「SANWA SUPPLY lをタップします。

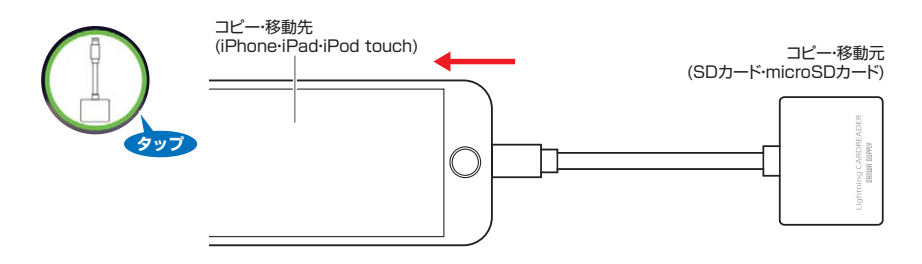

●iPhone内のデータを編集する場合は「iPhone lをタップします。

※この場合の「iPhone」は「PowerDrive」アプリ内のデータです。iPhoneから見れるカメラロール内のデータではありません。

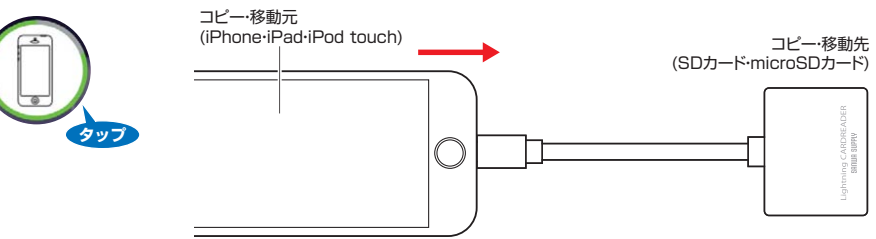

#### カードリーダー・iPhoneのデータを編集する場合

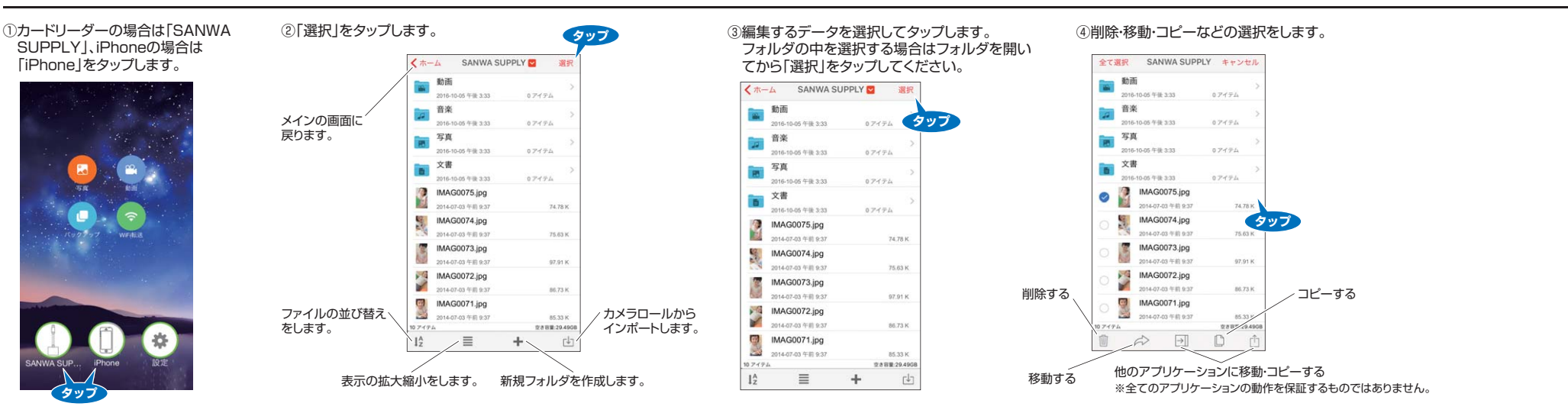

#### ファイルの並べ替えをする場合

| 前・サイズ・種類・時間<br>ファイルを並べ替え | <ホーム 動画               | SANWA SUI       | PPLY 💟           | 選択                    |
|--------------------------|-----------------------|-----------------|------------------|-----------------------|
| ことができます。                 | 2016-03               | 7-29 午後 2:11    | 0アイテム            |                       |
|                          | □ 音楽                  |                 |                  | >                     |
|                          | 2016-0                | 7-29 午後 2:11    | 0アイテム            |                       |
|                          | 写真                    |                 |                  | 5                     |
|                          | 2016-0                | 7-29 午後 2:11    | 07474            |                       |
|                          | ■ 文書                  |                 |                  | 2                     |
|                          | 2016-03               | 7-29 午後 2:11    | ロアイテム            | - A                   |
|                          | DCIN                  | 1               |                  |                       |
|                          | 2016-0                | 7.20 (Like 2-11 | アアメテル            |                       |
|                          |                       |                 |                  |                       |
|                          |                       |                 |                  |                       |
|                          |                       |                 | 3                | ップ                    |
|                          |                       |                 | /                |                       |
|                          | -                     | ×94X ×          | 111 <b>-</b> 212 |                       |
|                          | and the second second | -               | 10               | and the second second |

#### 新規フォルダを作成する場合 フォルダ名を入力し SANWA SUPPLY て「作成」をタップし () 動画 てください。 音楽 新規フォルダ

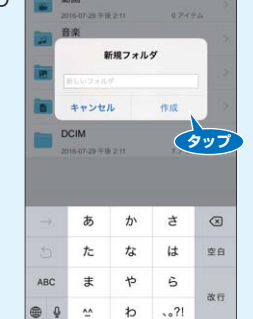

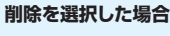

ます。

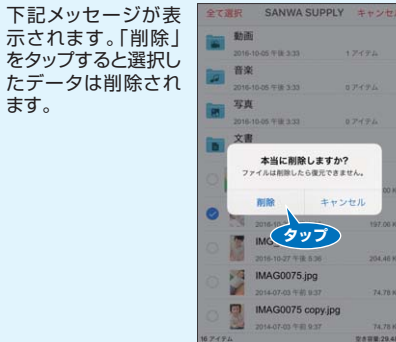

## コピーを選択した場合

iPhone内にコピーする場合は [iPhone]をタップ、カードリー ダー内にコピーする場合は 「SANWASUPPLY」をタップ します。

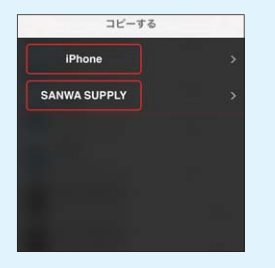

## 移動を選択した場合

iPhone内に移動する場合は [iPhone]をタップ、カードリー ダー内に移動する場合は 「SANWASUPPLY」をタップ します。

| iDhono       |  |
|--------------|--|
| IFIIOIIE     |  |
| SANWA SUPPLY |  |
| SANWA SUPPLY |  |
|              |  |
|              |  |
|              |  |
|              |  |
|              |  |

#### カメラロールのデータをインポートする場合

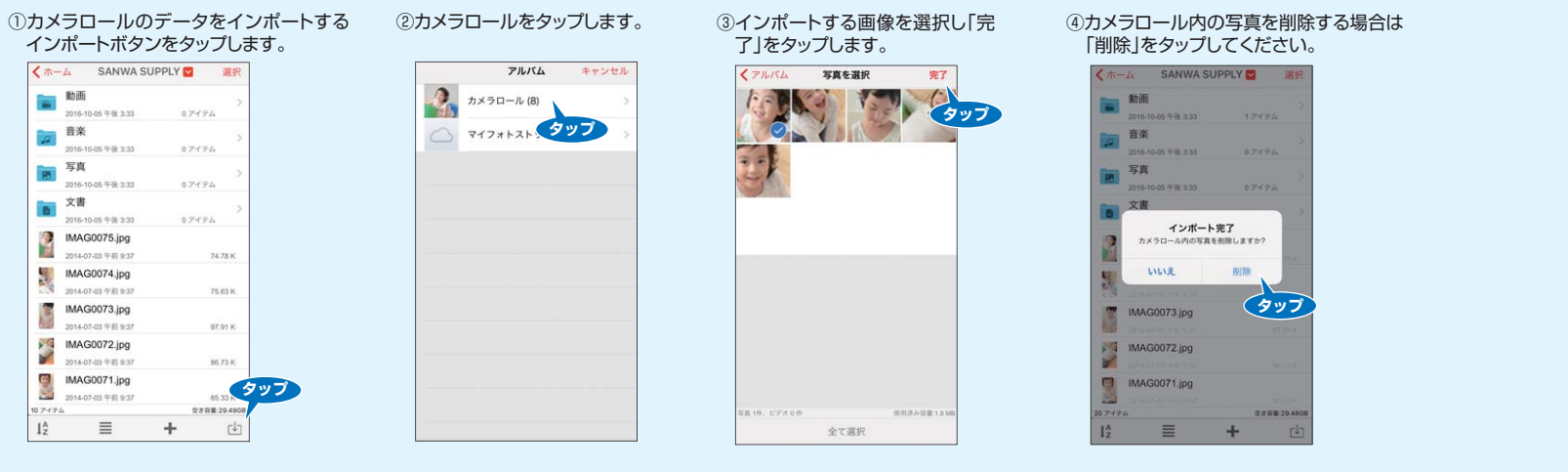

#### カメラロール内のデータをバックアップ

①バックアップ機能を使ってカメラロール 内のデータをバックアップすることがで きます。バックアップをタップします。

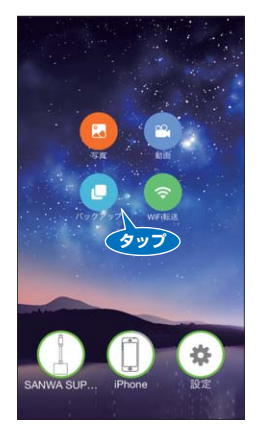

②手動でバックアップする場合は「バックアップ」を タップしてください。 ※選択してバックアップすることはできません。

自動バックアップ

バックアップされていない新し、タップ

- ③自動でバックアップを選択すると アプリ起動時に毎回バックアップ を自動的にされます。
- ④バックアップ完了後カメラロールのデータ を削除する場合は「削除」をタップします。 残す場合は「いいえ」をタップします。

削除 (タップ

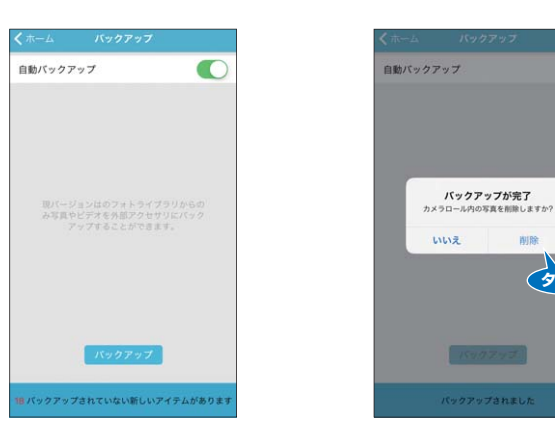

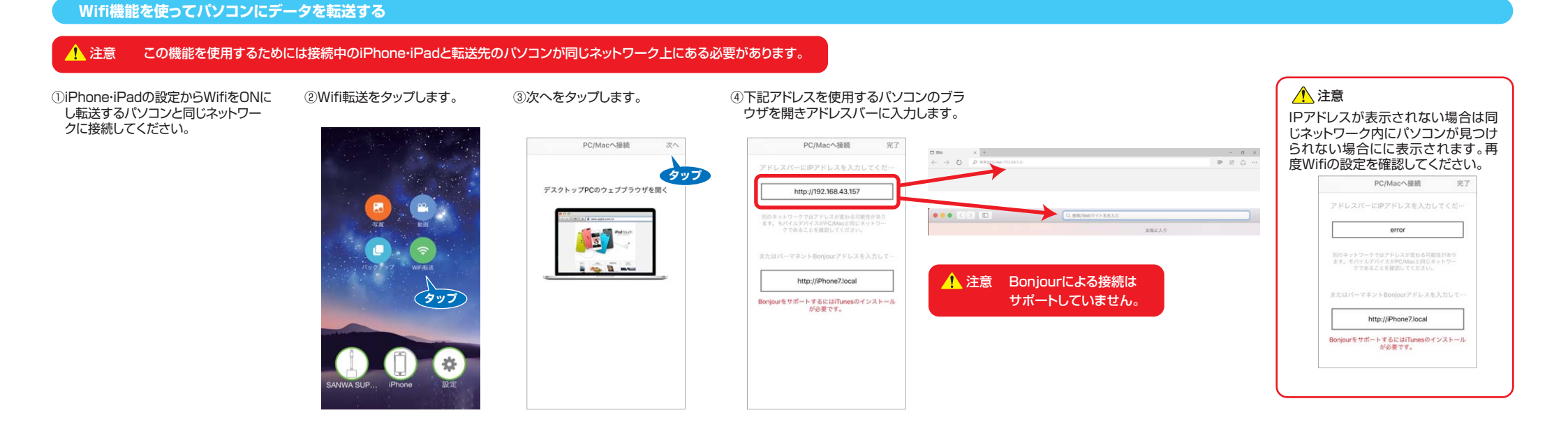

⑤入力後「PowerDrive」に保存されたデータを編集することができます。

## Local:PowerDrive内に保存されたデータ 外部:カードリーダーに挿入しているメディアのデータ

どちらかを選択肢クリックすると中のデータが表示されます。

#### WindowsEdgeの場合

| -          | PowerDrive/      |                 | ドラック&ドロッフ操作向上の   |              |  |  |
|------------|------------------|-----------------|------------------|--------------|--|--|
| PowerDrive |                  |                 | UpLoad Files     | 6 New Folder |  |  |
|            | Name             | Kind            | Last Modified    | Size         |  |  |
| Local      | ExtendDiskCache/ | document.folder | 2016-11-10 14:43 | 2 items      |  |  |
| 外部         | IMG_0132.MOV     | document.mov    | 2016-11-10 14:24 | 10.6 M       |  |  |
|            | MG_0151.PNG      | document.png    | 2016-11-11 14:00 | 99.6 K       |  |  |
|            | displayImages/   | document.folder | 2016-11-11 14:00 | 4 items      |  |  |
|            | thumbs/          | document.folder | 2016-11-11 14:00 | 4 items      |  |  |
|            | <u>581</u>       | document.folder | 2016-10-28 14:05 | 4 items      |  |  |
|            | 動画』              | document.folder | 2016-11-10 15:58 | 0 items      |  |  |
|            | 主要               | document.folder | 2016-09-29 16:10 | 0 items      |  |  |
|            | □                | document.folder | 2016-09-29 16:10 | 0 items      |  |  |

#### Safariの場合

| • < > •    |        |                    | 192.168.43.157  | C                |            | 0 0 |
|------------|--------|--------------------|-----------------|------------------|------------|-----|
| PowerDrive | Powerl | Drive/<br>ne level |                 |                  | New Folder |     |
|            | Name   |                    | Kind            | Last Modified    | Size       |     |
| Local      |        | ExtendDiskCache/   | document.folder | 2016-11-10 14:43 | 2 items    |     |
| 外部         | 0      | IMG_0132.MOV       | document.mov    | 2016-11-10 14:24 | 10.6 M     |     |
|            | -      | IMG_0151.PNG       | document.png    | 2016-11-11 14:00 | 99.6 K     |     |
|            |        | displayImages/     | document.folder | 2016-11-11 14:00 | 4 items    |     |
|            |        | thumbs/            | document.folder | 2016-11-11 14:00 | 4 items    |     |
|            |        | 写真/                | document.folder | 2016-10-28 14:05 | 4 items    |     |
|            |        | 1000001            | document.folder | 2016-11-10 15:58 | 0 items    |     |
|            |        | 文畫/                | document.folder | 2016-09-29 16:10 | 0 items    |     |
|            |        | <u> 音楽/</u>        | document.folder | 2016-09-29 16:10 | 0 items    |     |

#### バージョンを確認する

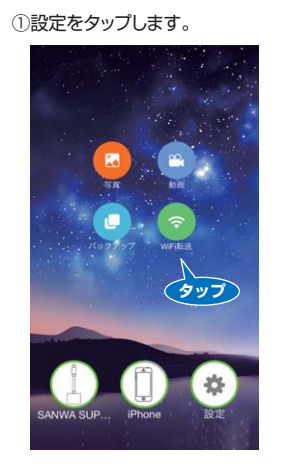

| <b>美る 設定</b>       |            |
|--------------------|------------|
| ファインダ              |            |
| ファイル拡張子を表示しない      | $\bigcirc$ |
| 隠しファイルを表示          | $\bigcirc$ |
| キャッシュをクリアする        | >          |
| アプリについて            |            |
| APPの開発者にフィードパック    | >          |
| App Store でレビューをする | >          |
| パージョン              | 5          |
| アクセサリーについて ちょう     |            |
| クイックスタートガイト        | >          |
| デバイス情報             | ्रः        |
| よくある質問             | >          |

| ③バージョンを表示します。           |
|-------------------------|
| く 設定 POWERDRIVEについて     |
| PowerDrive<br>IK-922123 |

## カードリーダー使用の際の注意

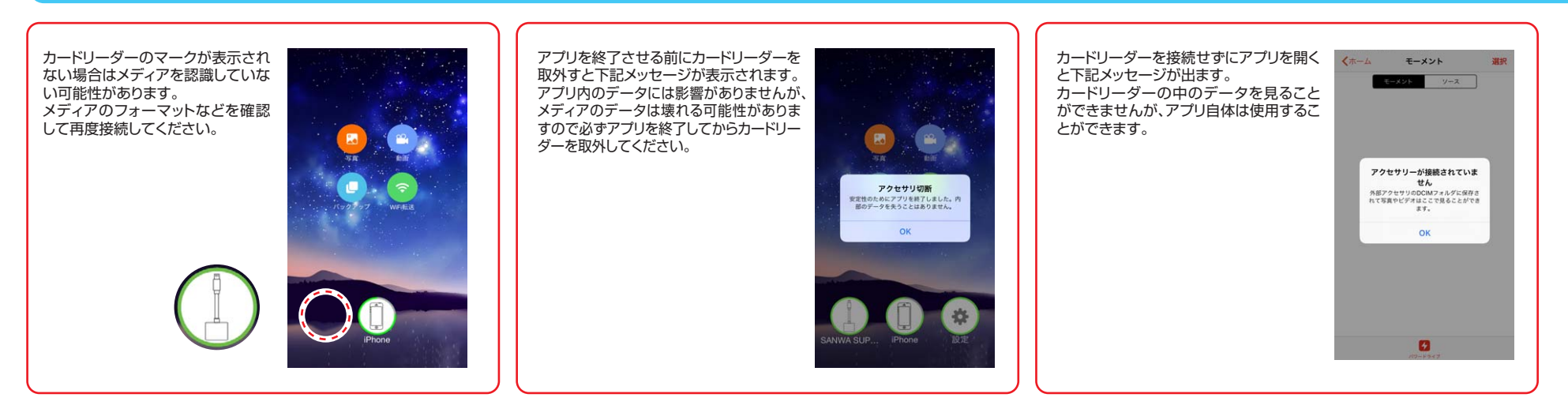

## サンワサプライ株式会社

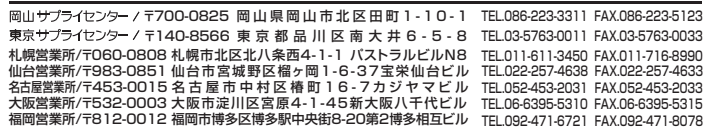